2024

Platforma za razmenu digitalne dokumentacije

UPUTSTVO ZA KORIŠĆENJE DDETEAM (UNICREDIT RS)

# Sadržaj dokumenta

| Uvod                                                                                      | 2  |
|-------------------------------------------------------------------------------------------|----|
| Tehnički preduslov                                                                        | 2  |
| Kreiranje korisničkog naloga na Platformi                                                 | 3  |
| Definisanje liste Krajnjih korisnika                                                      | 3  |
| Aktivacija naloga Krajnjeg korisnika na Platformi                                         | 4  |
| Potpisivanje Izjave Krajnjeg korisnika za usluge Platforme                                | 7  |
| Potpisivanje Izjave Krajnjeg korisnika za usluge Platforme od strane zakonskog zastupnika | 7  |
| Potpisivanje od strane ostalih Krajnjih korisnika                                         | 10 |
| Prijavljivanje ( <i>Log in</i> ) Krajnjeg korisnika na Platformu                          | 11 |
| Upravljanje dokubox-om                                                                    | 13 |
| Potpisivanje dokumentacije                                                                | 15 |
| Komentarisanje dokumenta                                                                  |    |
| Dostupnost potpisane dokumentacije                                                        | 19 |
| Kontakt za podršku korišćenja Platforme                                                   | 20 |

## <u>Uvod</u>

Ovo uputstvo za korišćenje Platforme za razmenu i potpisivanje digitalne dokumentacije (u daljem tekstu **Platforma**) omogućava postojećim klijentima Banke, odnosno Korisnicima Platforme (u daljem tekstu: Korisnik) kao i Krajnjim korisnicima (fizičko lice koje je zakonski zastupnik Korisnika ovlastio za korišćenje Platforme u ime i za račun Korisnika, pod Krajnjim korisnikom smatra se i zakonski zastupnik Korisnika) detaljne informacije o svrsi, mogućnostima i nameni Platforme. Upoznavanje sa ovim dokumentom, kao i upoznavanje sa Posebnim uslovima korišćenja Platforme za razmenu i potpisivanje digitalne dokumentacije, omogući će Korisniku/Krajnjem korisniku samostalno korišćenje Platforme u svakodnevnom radu.

Platforma predstavlja internet ("*web based*") uslugu koju UniCredit Bank Srbija a.d. Beograd pruža svojim Korisnicima a koja omogućava razmenu i potpisivanje digitalne dokumentacije Kvalifikovanim Elektronskim Sertifikatima (QES) izdatim od strane "Privredna komora Srbije", "Pošta", "MUP" ili "HALCOM". Posebne pogodnosti koje Platforma omogućava:

- Razmenu dokumentacije bez fizičkog prisustva
- Potpisivanje dokumentacije Kvalifikovanim Elektronskim Sertifikatom
- Sigurnost u nepromenjivost dokumenta koji se razmenjuje

Platforma svojim tehničkim karakteristikama obezbeđuje sigurnost i nepromenjivost dokumentacije koja se razmenjuje između Banke i Korisnika. Dokumentacija koja se može razmeniti i potpisati kroz Platformu se nalazi u Listi proizvoda i dokumenata koja je dostupna na internet stranici Banke <u>www.unicreditbank.rs</u>.

## Tehnički preduslov

Tehnički preduslov za korišćenje Platforme odnosno opcije digitalnog potpisivanja ugovorne dokumentacije kvalifikovanim elektronskim sertifikatima je prethodno instaliranje drivera

Med SIGNificantDeviceDriver\_23.16.0.1 koji se takođe nalazi na internet stranici Banke

### www.unicreditbank.rs.

Sam driver predstavlja posredničku aplikaciju koja omogućava Platformi da identifikuje sertifikate koje Korisnik/Krajnji korisnik koristi u svakodnevnom radu i da omogući digitalno potpisivanje dokumenata sa istim.

Nakon instaliranja drivera neophodno je restartovati računar.

U tabeli koja sledi nalazi se spisak internet pretraživača koji su kompatibilni sa Platformom:

| Enviroment          | Official Suppoted OS                                                                 | Additional acceptable use                                   |
|---------------------|--------------------------------------------------------------------------------------|-------------------------------------------------------------|
| Desktop PC/Notebook | Microsoft Edge (>= 42)<br>Firefox (>= 63)<br>Google Chrome (>= 92)<br>Safari (>= 12) | HTML5 capable browser and plug-ins (SWT-Browser. JXBrowser) |
| los                 | iPad: Safari Browser<br>iPhone: Safari Browser                                       |                                                             |
| Android             | Android phones: Chrome Browser<br>Android tablets: Chrome Browser                    |                                                             |
| Windows Mobile      | Microsoft Edge (Windows 10 Mobile)                                                   |                                                             |

# Kreiranje korisničkog naloga na Platformi

Da bi postojeći klijent banke dobio pristup Platformi potrebno je da sprovede sledeće korake:

- da u Zahtevu za pristupanje i korišćenje Platforme definiše listu Krajnjih korisnika koji će imati pristup platformi u ime i za račun Korisnika
- da aktivira nalog

## Definisanje liste Krajnjih korisnika

U ime i za račun Korisnika, Platformi može da pristupi zakonski zastupnik, drugi zastupnici kao i svi ostali zaposleni, odnosno ovlašćena lica Korisnika sa napomenom eventualnih ograničenja njihovih ovlašćenja sa opisom pravnih radnji koje mogu preduzimati/potpisivati dokumenta, a sve u skladu sa aktima Korisnika. Kako bi definisao ovlašćenja za pristup Platformi licima kojima je pristup neophodan, zakonski zastupnik Korisnika ili drugi nadležni organ Korisnika je dužan da popuni i dostavi banci posebno kreiran dokument za ove namene – Zahtev za pristupanje i korišćenje Platforme za razmenu i potpisivanje digitalne dokumentacije, a koja je dostupna na internet stranici UniCredit Bank Srbija a.d. Beograd. i do koje se može doći putem linka <u>www.unicreditbank.rs</u>.

Zakonski zastupnik Korisnika dužan je da u Zahtev za pristupanje i korišćenje Platforme jasno naglasi:

- **Lica ovlašćena za pristup platformi i potpisivanje** (ovaj nivo prava može se dodeliti isključivo zakonskim zastupnicima Korisnika ili licima koja imaju specijalno ovlašćenje za potpisivanje izdato od strane zakonskog zastupnika ili drugog relevantnog nadležnog organa Korisnika)
- Ostala lica sa pravom pristupa Platformi za razmenu digitalne dokumentacije, bez prava potpisa (Ostala lica sa pravom pristupa, podrazumevaju korisnike Platforme za razmenu digitalne dokumentacije koji imaju pravo čitanja, razmene dokumentacije i komentarisanja)

Obavezni podaci koje Zakonski zastupnik Korisnika treba da obezbedi za sva lica koja imaju pristup Platformi su Ime i prezime, broj važećeg dokumenta (lične karte ili pasoša), JMBG, broj telefona<sup>1</sup> i email<sup>2</sup> adresa.

Popunjen Zahtev za pristupanje i korišćenje Platforme (koji se nalazi na internet stranici banke <u>www.unicreditbank.rs</u>) je neophodno dostaviti banci, odnosno ličnom bankaru ukoliko je proces registracije iniciran u ekspozituri, odnosno Saradniku za rad sa privrednim društvima ili njegovom Asistentu na e-mail adresu ili lično.

Banka neće prihvatati dokumentaciju koja je potpisana od neovlašćenog lica i/ili lica koja nisu ovlašćena da samostalno i bez ograničenja potpisuju dokumentaciju, a sve u skladu sa internim aktima Korisnika.

### Aktivacija naloga Krajnjeg korisnika na Platformi

Nakon uspešnog kreiranja naloga Krajnji korisnik dobija e-mail poruku dobrodošlice na registrovanu e mail adresu navedenu u Zahtevu za pristupanje i korišćenje Platforme. U e-mail poruci dobrodošlice nalazi se link za pristup Platformi. Neophodno je da Krajnji korisnik klikne na link koji je dobio u e-mail kako bi nastavio proces aktivacije.

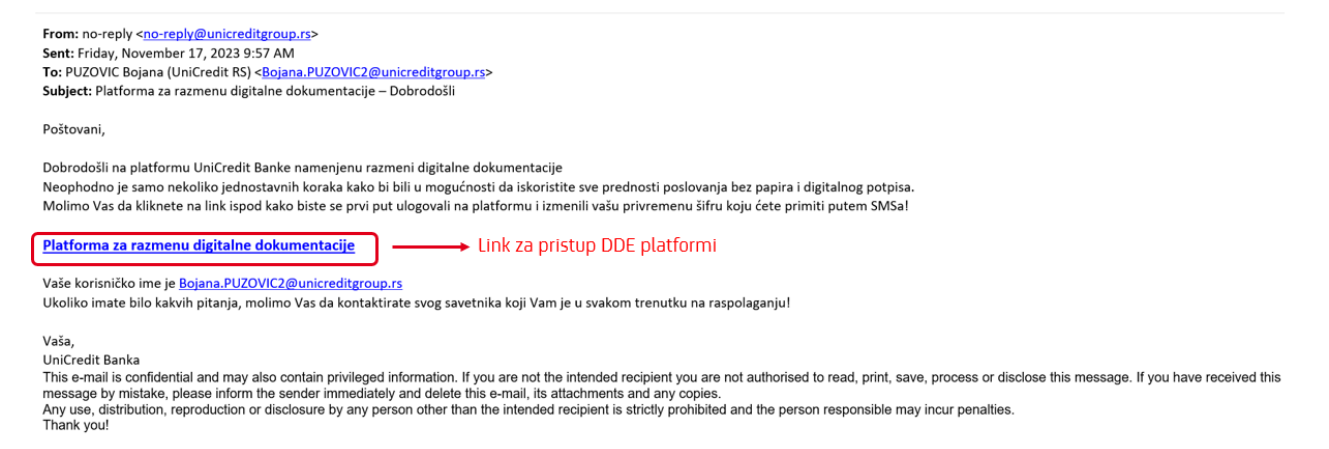

Krajnji korisnik se prijavljuje na Platformu tako što kao korisničko ime unosi registrovanu e-mail adresu koja je navedena u Zahtevu za pristupanje i korišćenje Platforme.

Krajnji korisnik će prilikom logovanja dobiti privremenu lozinku putem SMS poruke na registrovani broj telefona naveden u Zahtevu za pristupanje i korišćenje Platforme, nakon čega će tu istu lozinku upisati u polje Lozinka.

<sup>&</sup>lt;sup>1</sup> Broj telefona je važan zato što se SMS OTP kod šalje na registrovani broj telefona svaki put kada Krajnji korisnik pristupa platformi

<sup>&</sup>lt;sup>2</sup> E-mail adresa je važna zato što predstavlja korisničko ime za pristup na Platformu

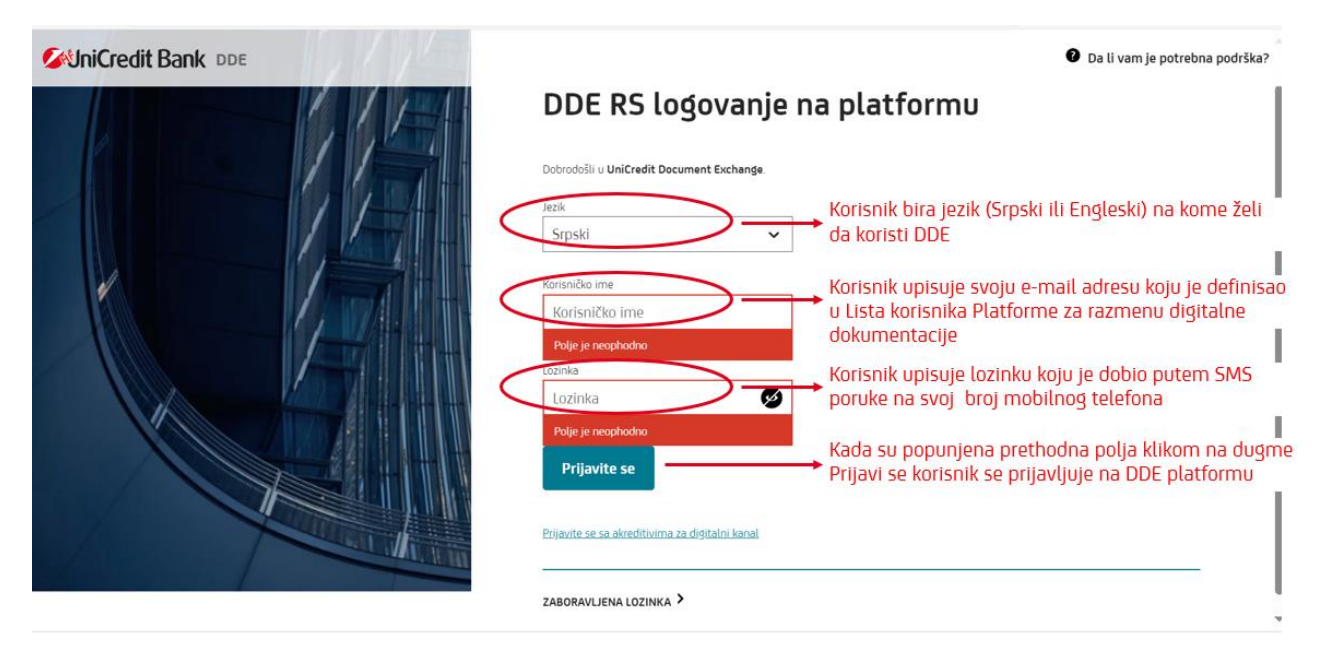

Privremena lozinka koju Krajnji korisnik dobije od Banke služi samo prilikom prvog logovanja na Platformu, a nakon što se uloguje, od Krajnjeg korisnika se zahteva da istu u sledećem koraku izmeni i definiše lozinku po svojoj želji.

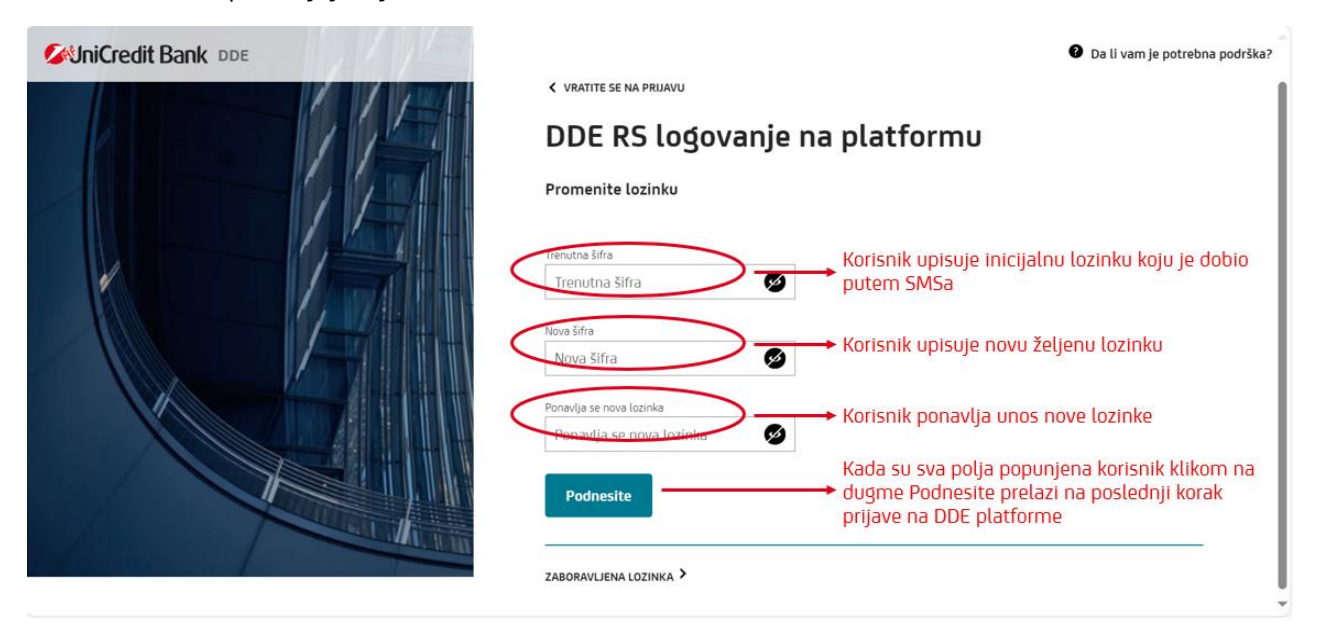

Nakon što su svi prethodni podaci iz slike iznad, adekvatno uneti Krajnji korisnik prelazi na sledeću stranicu na kojoj se očekuje da se korišćenjem OTP (*One Time Password*) lozinke još jednom identifikuje, a na način kako je to definisano na slici ispod.

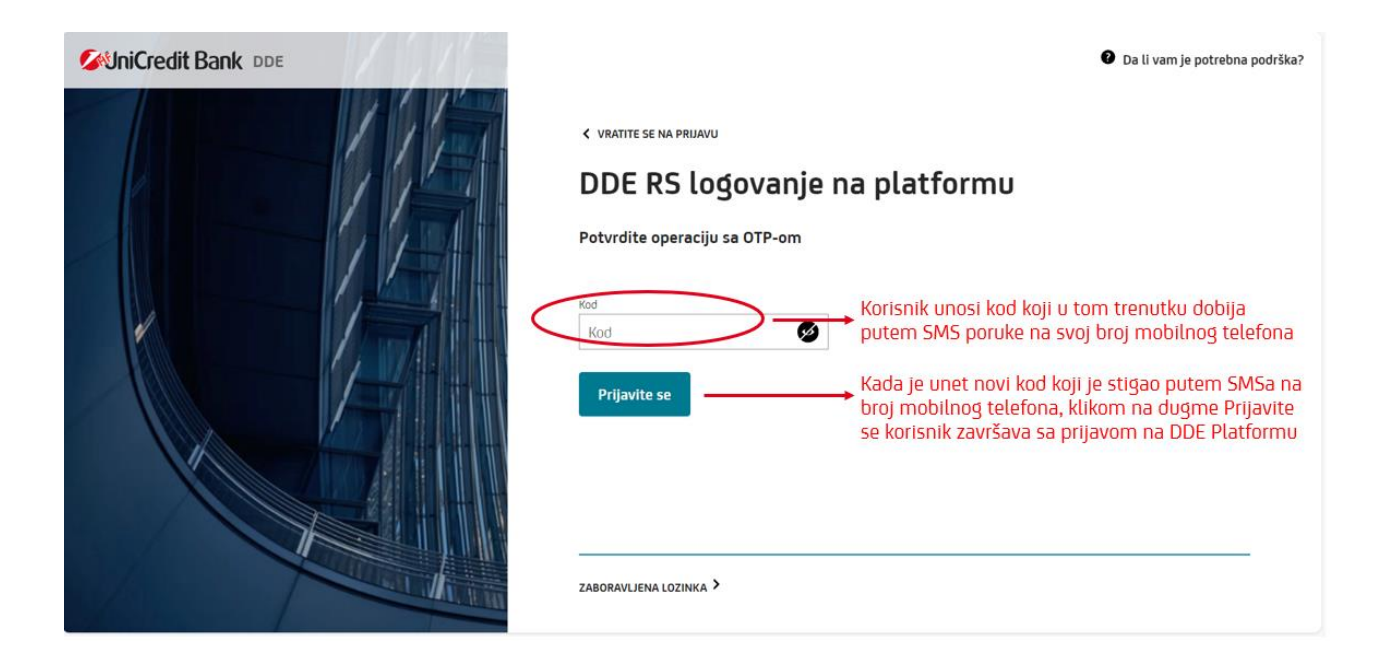

Krajnji korisnik će prilikom svakog narednog prijavljivanja na Platformu koristiti lozinku koju je definisao prema opisanim instrukcijama na slici iznad, dok će pomenuti Kod, sa slike iznad, koji dobija putem SMS poruke biti svaki put iznova kreiran.

Ukoliko je određeni Krajnji korisnik registrovan na Platformi kod više pravnih lica (ovo se može desiti u slučaju klijentskih grupa/povezanih pravnih lica) u narednom koraku, nakon unosa SMS OTP Kod-a, će se pojaviti opcija da se izabere konkretan Korisnik za kojeg se u tom trenutku prijavljuje. Izbor se vrši iz padajućeg menija kako je prikazano na slici ispod.

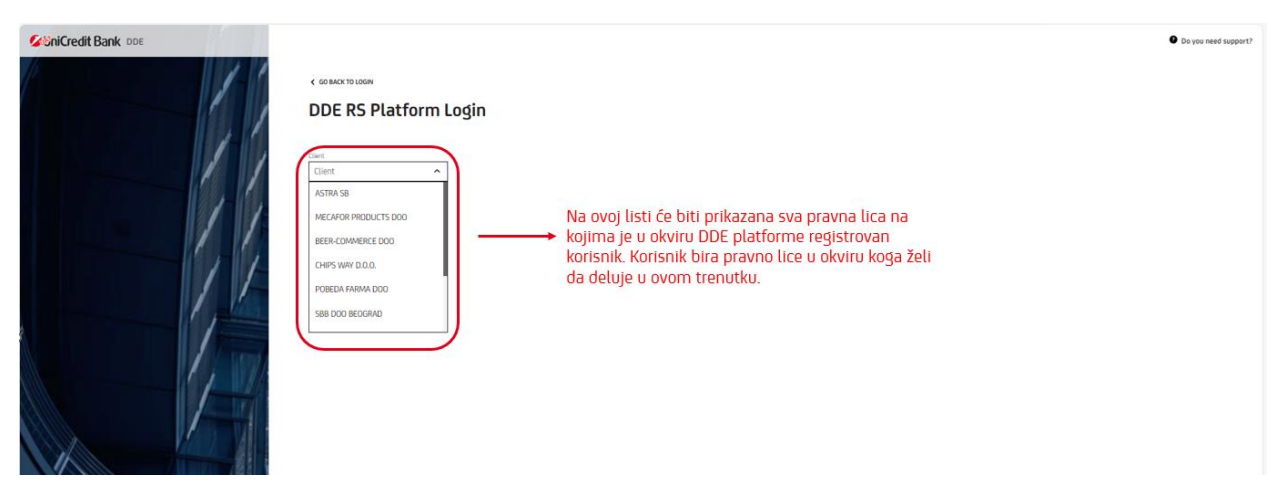

## Potpisivanje Izjave Krajnjeg korisnika za usluge Platforme

Prilikom prve prijave na Platformu Krajnjem korisniku će biti ponuđeno da potpiše Izjavu Krajnjeg korisnika za usluge Platforme (u daljem tekstu: Izjava). Potpisom ove Izjave Krajnji korisnik potvrđuje da je pročitao dokumentaciju koja se nalazi na <u>www.unicreditbank.rs</u> i to:

- Korisničko uputstvo za korišćenje Platforme za razmenu i potpisivanje digitalne dokumentacije,
- Listu proizvoda i dokumenata koje je moguće razmeniti odnosno digitalno potpisati na Platformi za razmenu i potpisivanje digitalne dokumentacije,
- Posebni uslovi korišćenja Platforme za razmenu i potpisivanje digitalne dokumentacije za pravna lica

Kao i da je upoznat sa uslovima i načinom funkcionisanja Platforme za razmenu i potpisivanje digitalne dokumentacije i saglasan je sa istim.

Krajnji korisnik ne može dobiti pristup platformi ukoliko ne želi da potpiše istu. Potpisivanje Izjave sprovodi se na dva načina:

- zakonski zastupnik: upotrebom Kvalifikovanog Elektronskog Sertifikata
- ostali Krajnji korisnici: korišćenjem OTPa ("One Time Password")

Potpisivanje Izjave Krajnjeg korisnika za usluge Platforme od strane zakonskog zastupnika

| Bezbe                              | dnosni zahtev od pošiljaoca                                                                                                    |   |
|------------------------------------|----------------------------------------------------------------------------------------------------|---|
| Pošiljalao<br>Kuverta:<br>Fajlovi: | C: DDE RS Org Admin<br>DDE_RS_152523_DDE_CONTRACT_4f5dd1f5-0ec0-4be6-8635-363358fb51d3<br>1f1e4ece-b528-4a5d-b888-436049583231.pdf |   |
| Pošiljala                          | c zahteva da potvrdite svoj identitet sledećim:                                                                                    | e |
|                                    |                                                                                                    |   |

Na sledećoj stranici otvara se dokument Izjave o korišćenju Platforme. Potrebno je da Krajnji korisnik pročita dokument do kraja odnosno do mesta za potpis.

#### Izjava Krajnjeg korisnika za usluge Platforme za razmenu i potpisivanje digitalne dokumentacije

<mark>\$firstname \$lastname</mark>, iz <mark>\$addrcity</mark>, adresa: <mark>\$addrstreet</mark>, broj ličnog dokumenta: <mark>\$iddocumentnumber</mark> (u daljem tekstu: Krajnji korisnik).

U ime klijenta <mark>\$clientname</mark>, <mark>\$clientaddrcity</mark>, ulica <mark>\$clientaddrstreet</mark>, matični broj <mark>\$clientidnumber</mark>, PIB <mark>\$clienttaxcode</mark>, adresa za prijem elektronske pošte: <mark>\$clientemail</mark> (u daljem tekstu: Korisnik).

#### Izjava

Potpisom ove Izjave potvrđujem da sam pročitao dokumentaciju koja se nalazi na <u>www.unicreditbank.rs</u> i to:

- Korisničko uputstvo za korišćenje Platforme za razmenu i potpisivanje digitalne dokumentacije,
- Listu proizvoda i dokumenata koje je moguće razmeniti odnosno digitalno potpisati na Platformi za razmenu i potpisivanje digitalne dokumentacije (lista može biti ažurirana u skladu sa poslovnim potrebama),
- Posebne uslove korišćenja Platforme za razmenu i potpisivanje digitalne dokumentacije za pravna lica

Kao i da sam upoznat sa načinom i uslovima funkcionisanja Platforme za razmenu i potpisivanje digitalne dokumentacije i saglasan sam sa istim.

Mesto za potpis na koje Krajnji korisnik treba da klikne ukoliko je saglasan sa Izjavom i ukoliko istu želi da potpiše

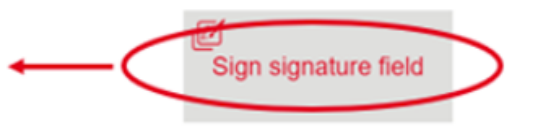

Ova Izjava kao i sva ostala dokumenta potpisuju se Kvalifikovanim Elektronskim Sertifikatom (sertifikat može biti u formi smart kartice ili USB tokena). Pre prvog potpisa Platforma će zahtevati od Krajnjeg korisnika da preuzme i instalira neophodne *driver-*e ( <u>SIGNificantDeviceDriver\_23.16.0.1</u>) koji podržavaju proces potpisivanja. Nakon uspešne instalacije potrebno je restartovati računar, a nakon toga nastaviti sa procesom potpisivanja klikom na mesto predviđeno za potpis.

Na početku procesa Platforma pokušava da pronađe raspoložive sertifikate za potpisivanje. Neophodno je proveriti da li sertifikat koji je u formu USB a ili Kartice povezan sa računarom. Samo povezani sertifikati će biti identifikovani na Platformi. Ovaj proces može da potraje i do 60 sekundi. Na sledećem ekranu potrebno je odabrati Kvalifikovani Elektronski Sertifikat sa kojim se potpisuje dokument, a zatim kliknuti na dugme **Potpišite**.

#### Izaberite sertifikat za potpisivanje

Izaberite jedan od sledećih sertifikata da biste potpisali dokument

| Objections as           | Indate ad stress  | 1/2 #1 = 2      |
|-------------------------|-------------------|-----------------|
| Objavljerio za          | 12dato od strane  | vazi za         |
| Predrag Tošić 200060027 | Pošta Srbije CA 1 | 2028-06-26      |
|                         |                   |                 |
|                         |                   |                 |
|                         |                   | 2               |
|                         | Γ                 | ОТКАХ РОТРІЗІТЕ |

U sledećem koraku je potrebno uneti PIN koji je povezan sa Kvalifikovanim Elektronskim Sertifikatom i potvrditi klikom na dugme **Ok**.

| Windows Security       | × |
|------------------------|---|
| Smart Card             |   |
| Please enter your PIN. |   |
| Caps Lock is on<br>2   |   |
| OK Cancel              |   |

Nakon toga digitalni potpis se prikazuje na kraju dokumenta i Krajnji korisnik može da klikne na dugme **Završi**.

| 🖉 UniCredit | <b>O</b>                                                                                                    |                                                                                                | ZAVRŠI |   |
|-------------|----------------------------------------------------------------------------------------------------|------------------------------------------------------------------------------------------------|--------|---|
| ≥           | Potpisom ove Izjave potvrđujem da sam pročitao dokumentaciju koj<br>www.unicreditbank.rs i to:                                                                                                    | ja se nalazi na                                                                                |        | - |
| ⊕ <b>(</b>  | <ul> <li>Korisničko uputstvo za korišćenje Platforme za razmenu i potp<br/>dokumentacije,</li> <li>Listu proizvoda i dokumenata koje je moguće razmeniti odnosno digi<br/>Platformi za razmenu i potpisivanje digitalne dokumentacije (lista mo<br/>skladu sa poslovnim potrobama)</li> </ul> | iisivanje digitalne<br>italno potpisati na<br>že biti ažurirana u                              |        |   |
| G.          | <ul> <li>Posebne uslove korišćenja Platforme za razmenu i potpisivanje digitalne<br/>pravna lica</li> </ul>                                                                                                    | e dokumentacije za                                                                             |        |   |
|             | Kao i da sam upoznat sa načinom i uslovima funkcionisanja Platforme za razm<br>digitalne dokumentacije i saglasan sam sa istim.                                                                                                    | nenu i potpisivanje                                                                            |        |   |
|             | Polyteanin:<br>Solation of Assess<br>Profession:<br>Profession:                                                                                                    | Precise Totic 200080037<br>Predia Strac CA 1<br>gin 111-11-202 19 22 16<br>100 100 100 100 100 |        |   |

Na kraju kada je proces potpisivanja Izjava sproveden do kraja na Platformi se pojavljuje osnovi ekran.

|                       |                          | (DDE)    |                    |                      |
|-----------------------|--------------------------|----------|--------------------|----------------------|
| DokuBox lista         |                          |          |                    | Kreiraj novi DokuBox |
| > Prikaži sve filtere |                          |          |                    |                      |
| DOKUBOX NAZIV ↓       | DOKUBOX SKRAĆENI NAZIV 🕹 | STATUS ↓ | POSLEDNJA IZMENA 👃 | рокивох і р          |
|                       |                          | A        |                    |                      |

III Proces potpisivanja Izjave o korišćenju Platforme za razmenu digitalne dokumentacije se sprovodi prilikom prvog prijavljivanja Krajnjeg korisnika na Platformu. Prilikom svakog sledećeg pristupanja Platformi izjava se neće ponovo potpisivati.

### Potpisivanje od strane ostalih Krajnjih korisnika

Ostali Krajnji korisnici koji nisu zakonski zastupnici a imaju potrebu korišćenja platforme (za potrebe postavljanja dokumentacije, komentarisanja i slanja banci) vrše potpisivanje Izjave korišćenjem jednokratne lozinke ili OTPa ("*One Time Password*") koju dobijaju putem SMS poruke na svoj broj mobilnog telefona.

U prvom koraku Krajnji korisnik inicira slanje OTPa na svoj broj mobilnog telefona klikom na dugme **Pošaljite** ("Send")

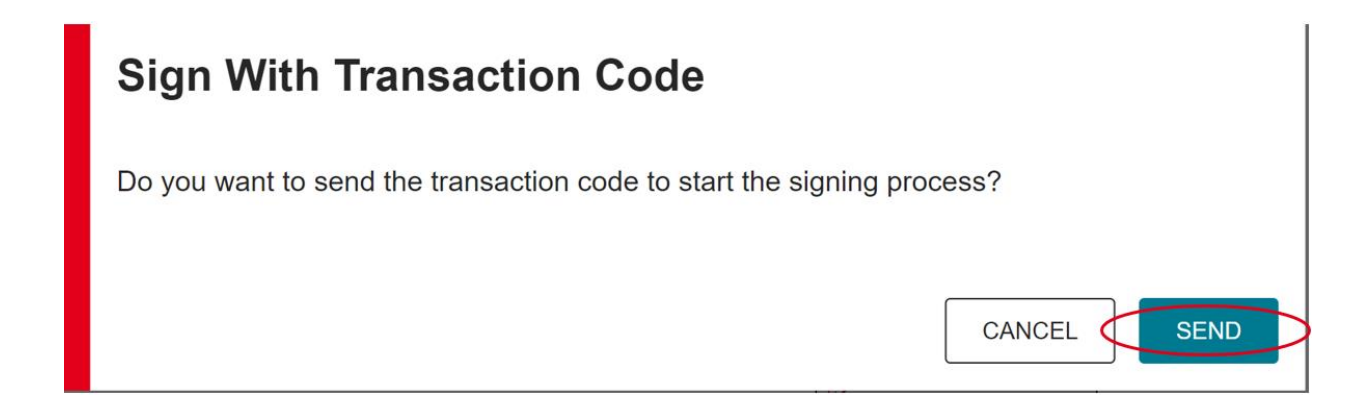

Nakon što OTP stigne putem SMS poruke Krajnji korisnik isti upisuje u polje *Transaction code* i nakon toga je potrebno kliknuti na dugme **Potpišite** (*"Sign"*).

| Sign With Transa             | action Code          | 9                               |        |
|------------------------------|----------------------|---------------------------------|--------|
| Please enter the secret cod  | e to confirm the sig | gnature.                        |        |
| Transaction code 1           |                      |                                 |        |
| 1715                         | >                    |                                 |        |
| Your transaction (ID: IVv30e | ezU3V) expires in 4  | 4:13                            |        |
|                              |                      |                                 |        |
|                              | Signed by: La        | JILJANA LETIC<br>381651234321   |        |
|                              | Sign ID: IV          | /v30ezU3V<br>5-12-2023 13:36:31 |        |
|                              | orgning time.        | 0 12 2020 10.00.01              |        |
|                              |                      |                                 | 2      |
|                              |                      |                                 | CANCEL |
|                              |                      |                                 |        |

## Prijavljivanje (Log in) Krajnjeg korisnika na Platformu

Banka će obavestiti Krajnjeg korisnika, putem e mail notifikacije na registrovanu e mail adresu, ukoliko postoji dokumentacija koja je postavljena na Platformi od strane Banke, a koju je neophodno razmeniti i potpisati sa Korisnikom Platforme. Primer E mail notifikacije se nalazi sledećoj slici:

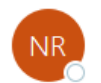

no-reply To OSIMOVIC Nemanja (UniCredit RS)

| ← Reply | 🏀 Reply All | $\rightarrow$ Forward | •••   |
|---------|-------------|-----------------------|-------|
|         |             | W 0 (27 (2022 2       | 16 01 |

Wed 9/27/2023 3:16 PM

#### Poštovani,

Obaveštavamo vas da je došlo do promene na Platformi za razmenu digitalne dokumentacije u UniCredit Banci za proizvod / uslugu Corporate Finance Kredit za obrtni kapital: <u>Upotrebom ovog linka</u> možete dodati nova dokumenta na Platformu za razmenu digitalne dokumentacije za proizvod / uslugu Corporate Finance Kredit za obrtni kapital/401

#### Vaša,

UniCredit Banka

This e-mail is confidential and may also contain privileged information. If you are not the intended recipient you are not authorised to read, print, save, process or disclose this message. If you have received this message by mistake, please inform the sender immediately and delete this e-mail, its attachments and any copies.

Any use, distribution, reproduction or disclosure by any person other than the intended recipient is strictly prohibited and the person responsible may incur penalties.

Thank you!

U okviru Notifikacije nalazi se i link za pristup Platformi. Klikom na link, otvara se osnovna strana Platforme na kojoj Krajnji korisnik treba da unese identifikacione podatke i da izabere Jezik za korišćenje platforme:

- Jezik ("*Language*") Krajnji korisnik bira Srpski ili Engleski jezik
- Korisničko ime ("Username") Krajnji korisnik upisuje e-mail adresu koja je inicijalno definisana prilikom registracije Krajnjeg korisnika
- Šifra ("Password") Krajnji korisnik unosi šifru koju je inicijalno definisao prilikom registracije

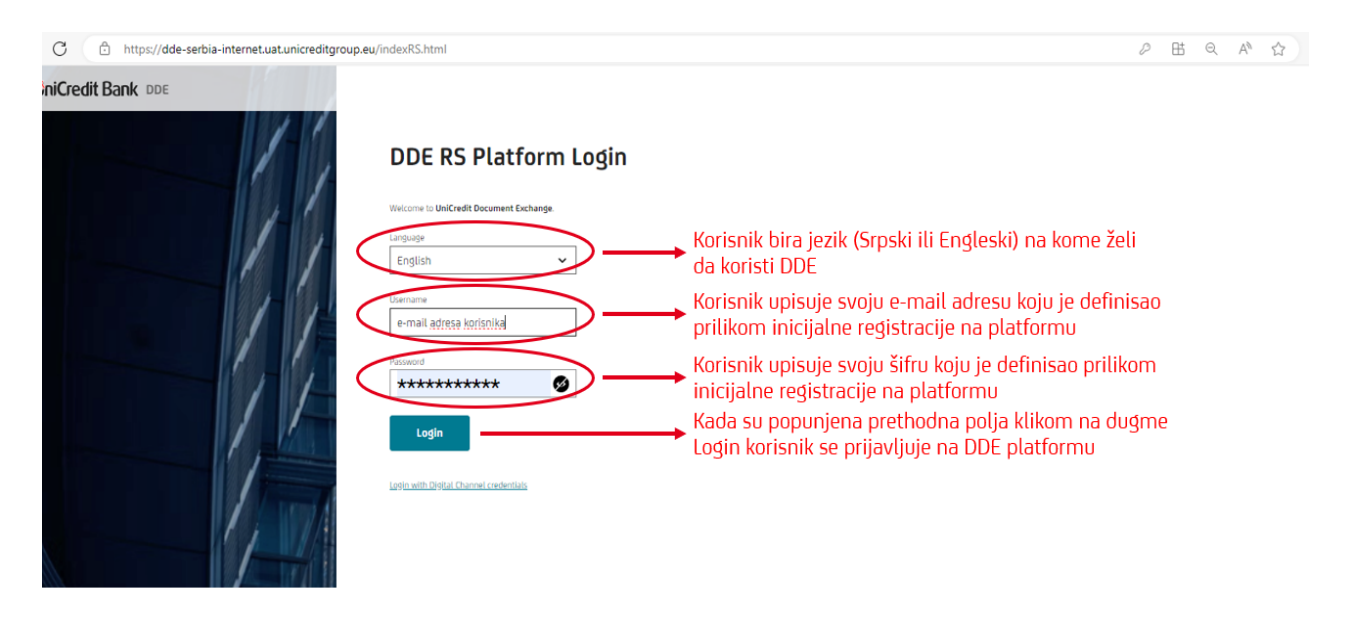

U drugom koraku, a nakon što se Krajnji korisnik prethodno uspešno prijavi na Platformu, neophodno je da unese Kod (*"Code"*) koji će stići putem SMSa na broj mobilnog telefona Krajnjeg korisnika koji je inicijalno registrovan.

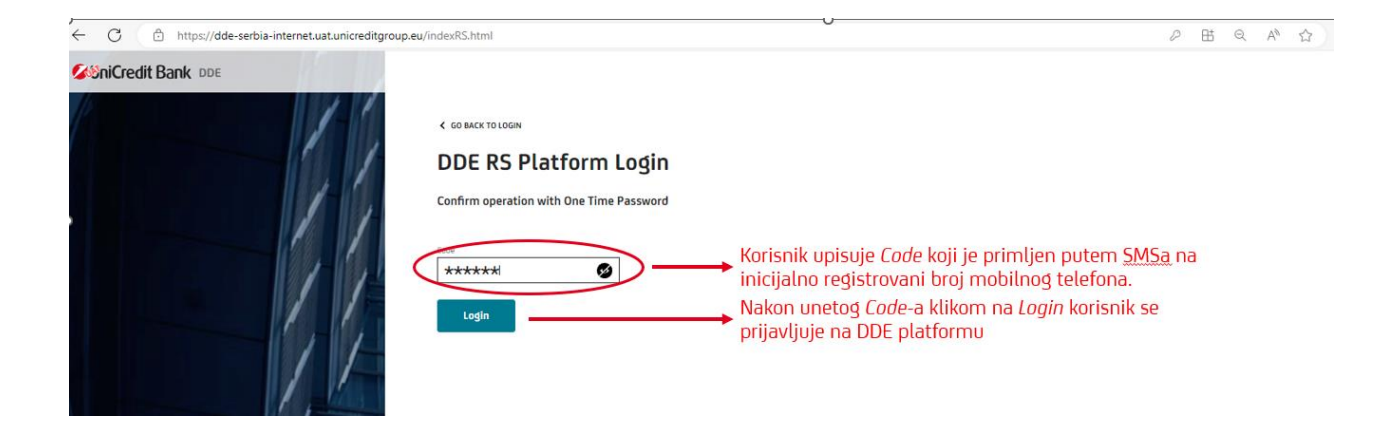

### Upravljanje dokubox-om

Doxubox predstavlja set dokumenata/ugovorne dokumentacije koju kreira Banka sa ciljem razmene odnosno potpisivanja a veže se za konkretan proizvod ili uslugu Banke. Sadržaj dokuboxa kreira Bankar. Nakon prijavljivanja na Platformu Krajnji korisnik pristupa konkretnom dokubox-u klikom na znak prikazan na slici ispod.

| Welcome to UniCredit Document Exchange |                                      |                        |        |                |                      |        |                   |                  |
|----------------------------------------|--------------------------------------|------------------------|--------|----------------|----------------------|--------|-------------------|------------------|
| kuBox                                  | list                                 |                        |        |                |                      |        |                   | Create new DokuB |
| >                                      | SHOW ALL FILTERS                     |                        |        |                |                      |        |                   |                  |
|                                        | ООКИВОХ NAME ↓↑                      | DOKUBOX<br>CUSTOM NAME | ↓<br>↑ | status ↑       | LAST<br>MODIFICATION | ↓<br>↑ | DOKUBOX ↓<br>ID ↑ |                  |
| +                                      | CORPORATE FINANCE<br>WORKING CAPITAL |                        |        | IN<br>PROGRESS | 02.12.2023, 2        | 0:24   | 5576 🗬            | ۲                |
| +                                      | CORPORATE FINANCE<br>WORKING CAPITAL |                        |        | IN<br>PROGRESS | 23.11.2023, 0        | 9:52   | 5448 🖷            | • 🖍              |

Nakon što Krajnji korisnik pristupi konkretnom dokubox-u, pre svega, moguće je izvršiti uvid u svaki od dokumenata klikom na dugme Preuzmite (*"Download"*). Ukoliko je Krajnji korisnik saglasan sa sadržinom dokumentacije koju je dobio on dalje može izvršiti promenu faze svakog pojedinačnog dokumenta posebno.

Faza: Poslati banci ("Send to bank") – izborom ove opcije Krajnji korisnik banci šalje informaciju da je saglasan sa dokumentom čime potvrđuje da je spreman za potpis navedenog dokumenta
Faza: Pošaljite banci na ispravku ("Send to bank for correction") – izborom ove opcije, Krajnji korisnik banci šalje informaciju da nije saglasan sa dokumentom i da je neophodna određena korekcija

Ukoliko postoji potreba da se banci pošalje poruka vezana za pojedinačni dokument, to je moguće uraditi izborom na dugme Poruke ("*Messages*").

Nakon što je Krajnji korisnik obeležio narednu fazu za dokumenta gde je to potrebno neophodno je kliknuti na dugme **Podnesi** (*"Submit*").

Potpisivanje dokumentacije je moguće u trenutku kada su sva dokumenta iz dokubox-a spremna za potpis. Nije moguće potpisivati dokumenta odvojeno, već kada su sva u istoj fazi.

| Bill of exchange agreement                           | UNDER NEGOTIATION - CLIENT  | MESSAGES |
|------------------------------------------------------|-----------------------------|----------|
| Browse file<br>or drag file in here                  | SEND TO BANK                |          |
| Test 1.docx                                          |                             |          |
|                                                      |                             | Download |
| Repayment plan                                       | Ø WAITING CLIENT SIGNATURE  | MESSAGES |
| Test 3.pdf                                           | SEND TO BANK FOR CORRECTION |          |
|                                                      |                             | Download |
| Decision of the competent<br>authority of the client | WAITING CLIENT SIGNATURE    | MESSAGES |
| Test 4.pdf                                           | SEND TO BANK FOR CORRECTION |          |
|                                                      |                             | Download |

ADD OTHER DOKU >

Cancel

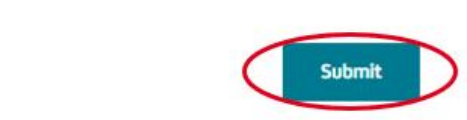

# Potpisivanje dokumentacije

Kada su sva dokumenta u fazi Čeka se potpis klijenta (*"Waiting client signature*"), dokubox, odnosno sva dokumenta iz dokubox-a su spremna za potpisivanje. Krajnji korisnik u tom trenutku treba da klikne na dugme **Potpišite sa eSAW** (*"Sign with eSAW*").

| Box: Corporate Finance Working Capit                 | al                         |          |
|------------------------------------------------------|----------------------------|----------|
| Contract                                             | WAITING CLIENT SIGNATURE   | MESSAGES |
| Test 1.pdf                                           |                            |          |
|                                                      |                            | Download |
|                                                      |                            |          |
| Bill of exchange agreement                           | WAITING CLIENT SIGNATURE   | MESSAGES |
| Test 1.pdf                                           |                            |          |
|                                                      |                            | DownLoad |
| Ponavmont plan                                       | WAITING CLIENT SIGNATI IBE | MECCACEC |
| Test 3.pdf                                           |                            |          |
| -                                                    |                            | Download |
|                                                      |                            |          |
| Decision of the competent<br>authority of the client | WAITING CLIENT SIGNATURE   | MESSAGES |
| ✓ Test 4.pdf                                         |                            |          |
|                                                      |                            | Download |

| Cancel | ubmit | Sign with eSAW |  |
|--------|-------|----------------|--|
|        |       |                |  |

U sledećem koraku Krajnji korisnik treba da klikne na dugme **Ok**.

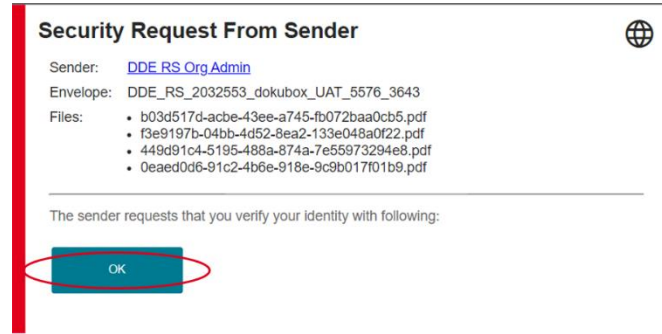

Na sledećem ekranu Krajnji korisniku će biti prikazana sva dokumenta sa leve strane, kako je to prikazano na slici ispod i mesto za potpis na koje Krajnji korisnik treba da klikne ukoliko je spreman da sprovede potpisivanje.

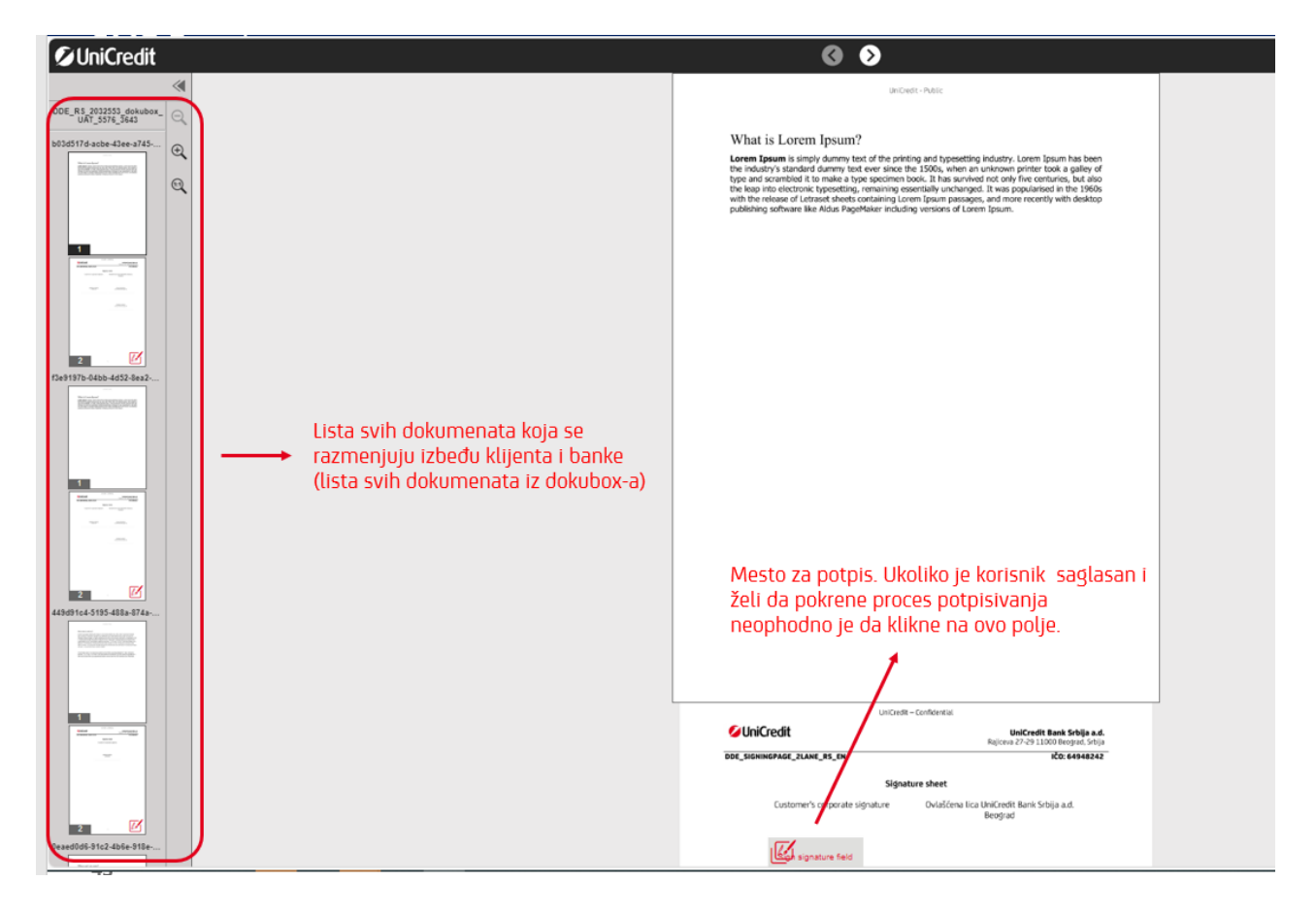

U sledećem koraku, Krajnji korisnik ukoliko to želi može da izabere da potpiše svu dokumentaciju odjednom, na jedan klik i to uz pomoć opcije **Batch Signature - Sign all signatures at once**. Ukoliko Krajnji korisnik ne odabere ovu opciju potpisivanje će se nastaviti pojedinačno.

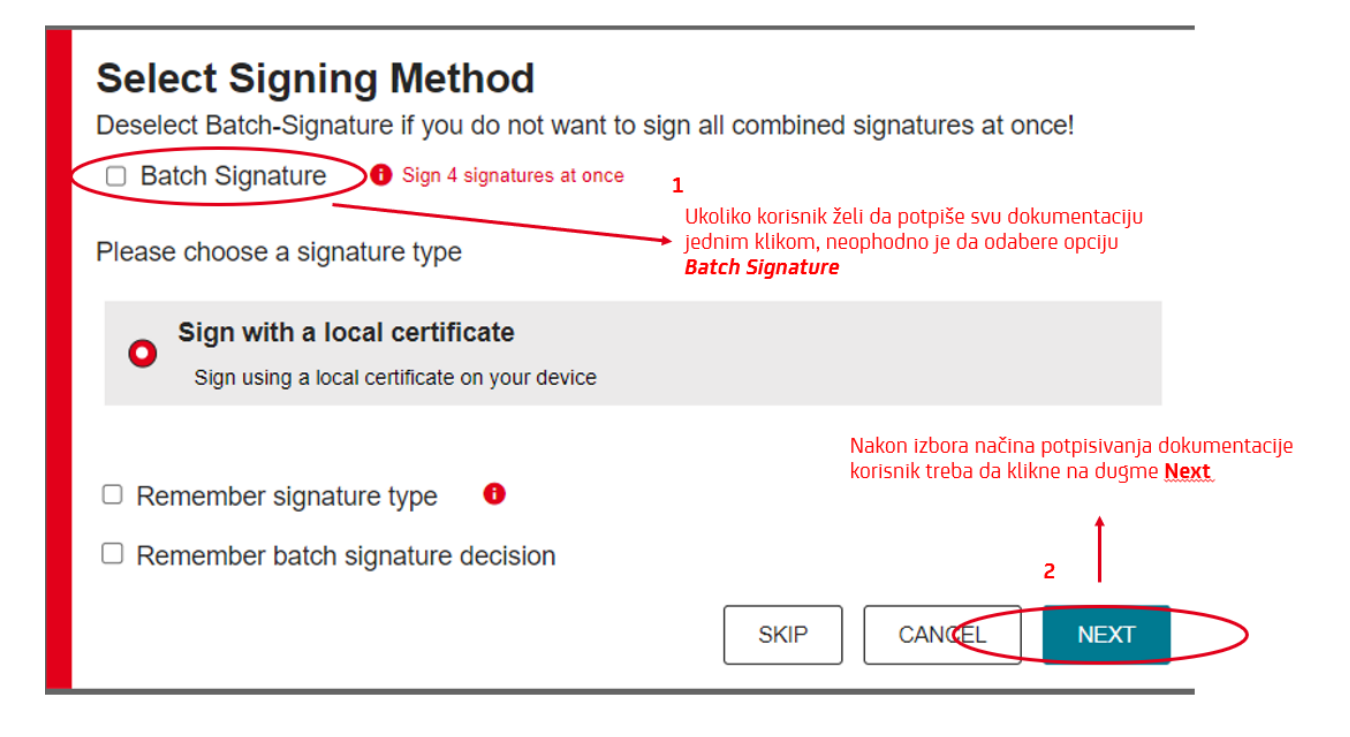

U narednom koraku Krajnji korisnik vrši odabir svog Kvalifikovanog Sertifikata i potpis potvrđuje klikom na **Sign/Batch sign** dugme

| Vindows Certif                 | icate Store                              |                                                                     |            |  |
|--------------------------------|------------------------------------------|---------------------------------------------------------------------|------------|--|
| lssued to                      |                                          | Issued by                                                           | Valid to   |  |
| 862f575-c504-4<br>d9c1d33f9b77 | 189d-a0bb-                               | MS-Organization-Access                                              | 2032-07-18 |  |
| Nemanja Simov                  | ić 200053294                             | Pošta Srbije CA 1                                                   | 2028-02-03 |  |
|                                | Signed by:<br>Issued by:<br>Signing time | Nemanja Simović 20005<br>Pošta Srbije CA 1<br>2:04-12-2023 12:17:09 | 3294       |  |

Kada je potpisivanje uspešno sprovedeno, potpis Krajnjeg korisnika biće prikazan kao na slici ispod na dokumentu "*Signature sheet*", Krajnji korisnik će klikom na dugme **Završite** ("*Finish*") završiti proces potpisivanja dokumenta i na taj način dokubox proslediti banci na dalju obradu.

| Ø UniCredit                              | G 📀                                                                                                    | $\sim$                                                             | FINISH = |
|------------------------------------------|----------------------------------------------------------------------------------------------------|--------------------------------------------------------------------|----------|
| *                                        | Uni                                                                                                    | Credit – Confidential                                              | ^        |
| DDE_RS_2032653_dokubox_<br>UAT_5576_3643 | 💋 UniCredit                                                                                             | UniCredit Bank Srbija a.d.<br>Rajiceva 27-29 11000 Beograd, Srbija |          |
| b03d517d-acbe-43ee-a745                  | DDE_SIGNINGPAGE_2LANE_RS_EN                                                                             | IČO: 64948242                                                      |          |
| Q                                        | s                                                                                                    | ignature sheet                                                     |          |
| 1                                        | Customer's corporate signature                                                                          | Ovlašćena lica UniCredit Bank Srbija a.d.<br>Beograd               |          |
|                                          | Signed by: Nemarila Simova 200053294<br>issued by: Polla Schar CA 1<br>Signing fime:04-12-2023 12-21:02 |                                                                    |          |
| 2                                        | NEMANJA SIMOVIC<br>ASTRA SB                                                                             | Milovan KNEZEVIC<br>UniCredit Bank Srbija a.d.                     |          |

### Komentarisanje dokumenta

DokuBox: MB Term deposit

Platforma sem opcija za razmenu i potpisivanje dokumentacije predstavlja i siguran kanal komunikacije. Kompletan proces usaglasavanja ugovorne dokumentacije moguce je odraditi u okviru Platforme i to za svaki pojedinacni dokument.

Pored svakog dokumenta postoji opcija Poruke / Messages gde klikom na istu otvarate dijalog za razmenu informacija u vezi konkretnog dokumenta

| Application for Opening a Time<br>Deposit Account | 2 WAITING BANK UPLOAD | MESSAGES |
|---------------------------------------------------|-----------------------|----------|
| Browse file<br>or drag file in here               |                       |          |
| No file uploaded                                  |                       |          |

| Previous messages of Doku       |                                     |                                            |   |
|---------------------------------|-------------------------------------|--------------------------------------------|---|
| Internal mes<br>No messages ava | ssage 🔲 External message<br>ailable | <u>Polje predvidjeno za</u><br>unos teksta |   |
| External 🗸                      | saglasan sam sa predlozenim ugov    | orom                                       | > |
|                                 |                                     |                                            |   |

Posle unosa teksta u predviđeno polje potrebno je kliknuti na strelicu na desnoj strani kako bi poruka bila poslata.

Sama komunikacija je dvosmerna, odnosno može biti inicirana od strane Bankara ali i samog Krajnjeg korisnika.

# Dostupnost potpisane dokumentacije

U slučaju uspešno okončanog procesa potpisivanja od strane svih ugovornih strana docubox menja status iz In Progress/U procesu, u status Finalized/Završeno

Da bi Krajnji korisnik mogao da pristupi procesima koji su završeni odnosno docuboxu koji je u statusu Finalized/Završeno potrebno je da pokrene pretragu potrebno je da klikne na dugme Prikaži sve filtere

| DokuBox lista                          |                 | Kreiraj novi DokuBox |
|----------------------------------------|-----------------|----------------------|
|                                        |                 |                      |
| V Prixad sve nitere                    | Dela Constata - |                      |
| Naziv kiljenta                         | Dakublak Status | ~                    |
| CORE02 broj                            | Doku status     |                      |
|                                        |                 | ~                    |
| Inicirao sa moje strane                | DokuBox naziv   |                      |
| Pokrenut od strane odredenog korisnika | Datum ed/do     |                      |
|                                        |                 | 31                   |
| Dospele stavke                         | Naziv dokumenta |                      |
|                                        |                 |                      |

Iz opadajućeg niza u polju Docubox status treba izabrati opciju Završen/Finalized i na kraju kliknuti na dugme Primenite filter.

Na sledećoj strani biće prikazani svi docubox-ovi koji su u traženom statusu i u okviru koga je dostupna potpisana dokumentacija.

Samo preuzimanje dokumentacije se inicira klikom na dugme Preuzmite.

| okuBox: MB Oročeni depoziti                     |              |           |
|-------------------------------------------------|--------------|-----------|
| Zahtev Za Otvaranje Racuna<br>Orocenog Depozita | e arhivirano | S PORUKE  |
| SmeOsnovniPodaciODepozitu.pdf                   |              |           |
|                                                 |              | Preuzmite |

# Kontakt za podršku korišćenja Platforme

U slučaju potrebe za podrškom prilikom korišćenja Platforme možete se obratiti na e-mail adresu DDETeam@unicreditgroup.rs